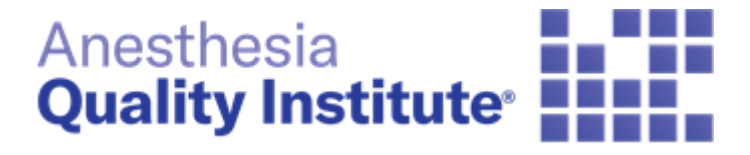

# NACOR DASHBOARD REPORT GUIDE

Version 1.0 | December 2019

Anesthesia Quality Institute 1061 American Lane Schaumburg, IL 60173 (847)268-9192 askaqi@asahq.org

## Table of Contents

| Frequently Asked Questions          | 3  |
|-------------------------------------|----|
| NACOR Dashboard – Overview          | 5  |
| NACOR Dashboard - Quality Reporting | 6  |
| NACOR Dashboard - Data Integration  | 7  |
| Quality Measures Tab                | 8  |
| Improvement Activity List           | 9  |
| ndividual Provider Attestation1     | 0  |
| Group Reporting Attestation1        | 0  |
| Provider Performance List1          | 2  |
| Provider Performance Summary1       | 2  |
| TIN Performance Summary1            | 5  |
| Data Tab1                           | 6  |
| Adverse Events List1                | 7  |
| Case List1                          | 9  |
| Data File List2                     | 22 |
| Demographics Summary2               | 23 |
| Monthly Trend2                      | 24 |
| Practice Data Integration2          | 25 |
| Provider Data Integration2          | 26 |
| Data Export2                        | 27 |
| Historic Submissions2               | 29 |

#### **Frequently Asked Questions**

#### 1. What are my access privileges?

Depending on the level of user access, you may have the option to view and export patient data, access site level reports, and/or manage administrative privileges. You will only be able to view the sites/physicians for whom you have been granted access privileges. There are 3 types of access privileges: Basic, Benchmarking, and Quality Reporting

#### 2. Whom should I contact when I have any issue?

Please send an email to the <u>askaqi@asahq.org</u> or open a ticket by emailing <u>support@nacor.zendesk.com</u>

#### 3. What should I do if I forget my password?

Click the "Forgot Password?" link on the Login page. An email will be sent to you to reset your password. The authenticated link sent in the email will time-out after two hours. If that occurs, select the "Forgot Password?" link again on the Login page and check your email as soon as you can.

## 4. How can I change the contact info associated with my user account or change my password (e.g., email or phone number)?

Click on Account in the lower left-hand Menu then select My Account Upon selecting this option you will be taken to a page allowing you to access User-My Account where you can update your contact info and password. Click save if you make

any changes by selecting the icon by which is located at the top right corner of the

page. Below User-My Account you will find a Password Details section select the icon to expand section to display the password reset steps. Then click save by selecting

the icon which is located at the top right corner of the page.

| NACOR <sup>*</sup><br>Anesthesia Quality Institute* | User - My Account       |                                                                                          |                                              |
|-----------------------------------------------------|-------------------------|------------------------------------------------------------------------------------------|----------------------------------------------|
| ORS Test Practice 3 x                               | First Name              | Cell Phone                                                                               |                                              |
| X0003555 r                                          | Provider                | 000-000-0000                                                                             |                                              |
| Dashboard                                           | Last Name               | Work Phone                                                                               | · · · · · · · · · · · · · · · · · · ·        |
| Constitution Management                             | Test                    | 005-000-0000                                                                             |                                              |
| <ul> <li>Quality Measures</li> </ul>                | Work Email              | Work Phone Ext                                                                           |                                              |
| Data                                                | provider@asahq.org      |                                                                                          |                                              |
| 🕒 Data Export                                       |                         |                                                                                          |                                              |
| Historic Submissions                                | Prefered Contact Method |                                                                                          |                                              |
| 🌣 Admin                                             | Work Email 0            |                                                                                          |                                              |
| Account                                             |                         |                                                                                          |                                              |
| Logout                                              | Password Details 🖨      |                                                                                          |                                              |
| Ny Account                                          | Current Password        |                                                                                          |                                              |
|                                                     |                         |                                                                                          |                                              |
| NACOR Benchmarking                                  | New Password            | Password Policy                                                                          |                                              |
|                                                     |                         | <ul> <li>Must be at least 8 characters</li> <li>Must meet 3 of the following:</li> </ul> |                                              |
|                                                     | Re-enter New Password   | <ul> <li>at least 1 upper case character</li> <li>at least 1 lower case</li> </ul>       |                                              |
|                                                     |                         | <ul> <li>at least 1 numeric character</li> <li>at least 1 special character</li> </ul>   |                                              |
|                                                     |                         | - BUTTERA & APPLICATION BILL                                                             |                                              |
|                                                     |                         |                                                                                          | •                                            |
|                                                     |                         |                                                                                          |                                              |
| 2018 2019                                           |                         |                                                                                          |                                              |
| Powered by ePreop                                   |                         | Copyright © 2019 - Anesthesia Quality Institute                                          | Anesthesia<br>Quality Institute <sup>,</sup> |

## 5. Is there an auto time-out period if I have been logged in but have not had any activity?

Yes, users are logged out after 20 minutes of inactivity.

#### 6. What browsers are supported by the application?

The application supports all main web browsers (Chrome, Firefox, Microsoft Edge, and Opera) in versions currently supported by their companies.

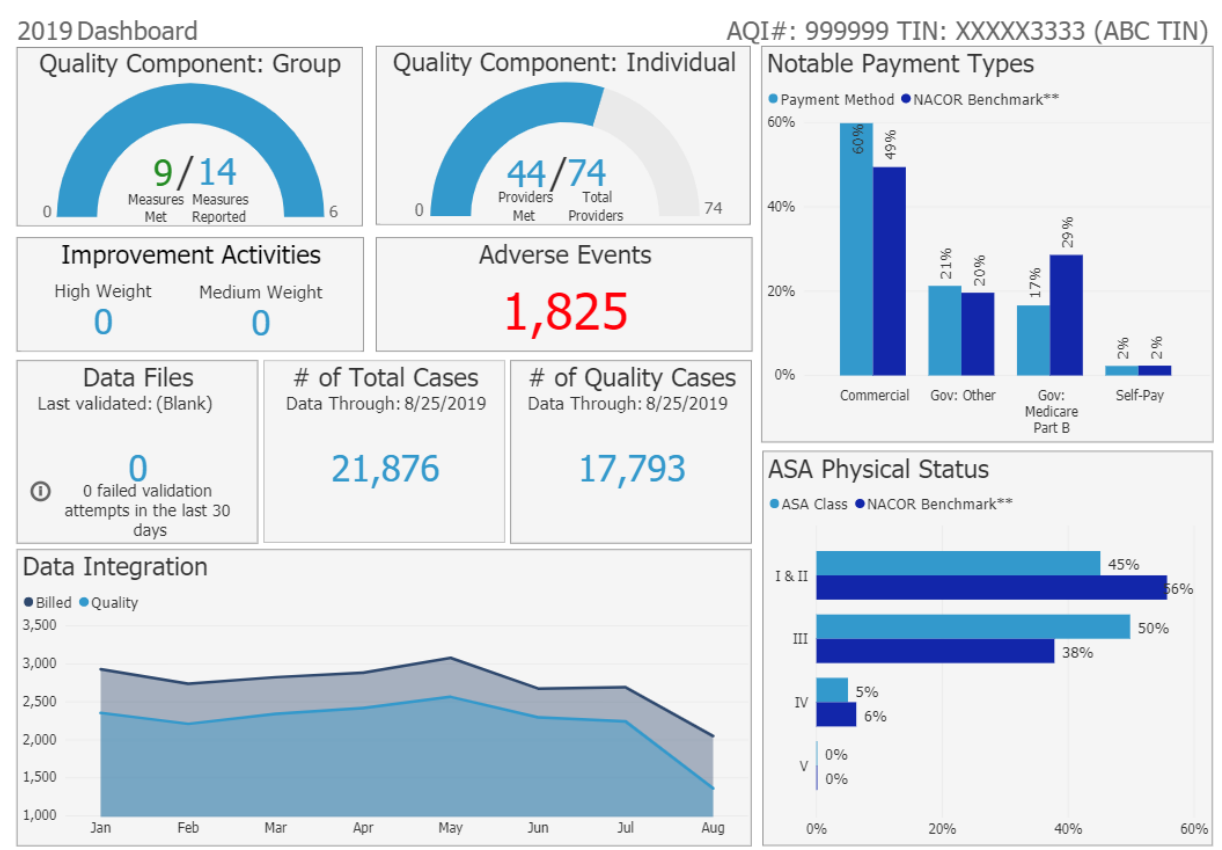

## NACOR Dashboard – Overview

Once logged in to the NACOR application you will be brought to the dashboard. The dashboard contains the following information:

- Reporting Year
- Practice ID and Tax Identification Number
- MIPS Reporting Group Reporting, individual reporting and Improvement Activity (IA) attestation
- Data Integration
- Payment Type Benchmarks
- ASA Physical Status Benchmarks

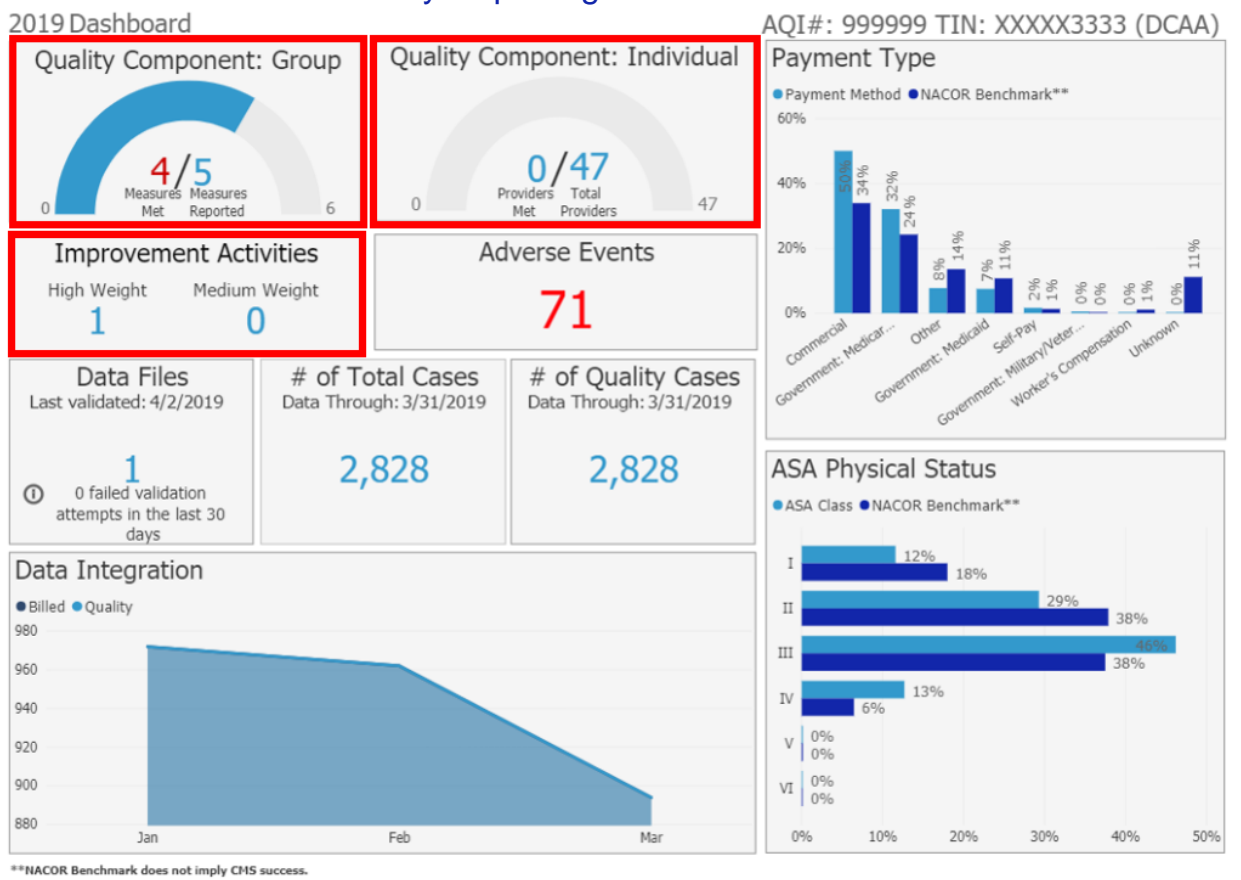

## NACOR Dashboard - Quality Reporting

**Quality Component: Group**: the gauge provides the number of measures meeting data completeness requirements (minimum 20 cases, 60% reporting rate and non-zero performance rate) over the total number of measures reported by the practice.

**Quality Component: Individual**: the gauge providers the number of clinicians meeting the data completeness requirements (minimum 20 cases, 60% reporting rate and non-zero performance rate) for 6 measures over the number of clinicians not meeting requirements.

**Improvement Activities**: this section will display the number of IA attestations based on the weight of the activity.

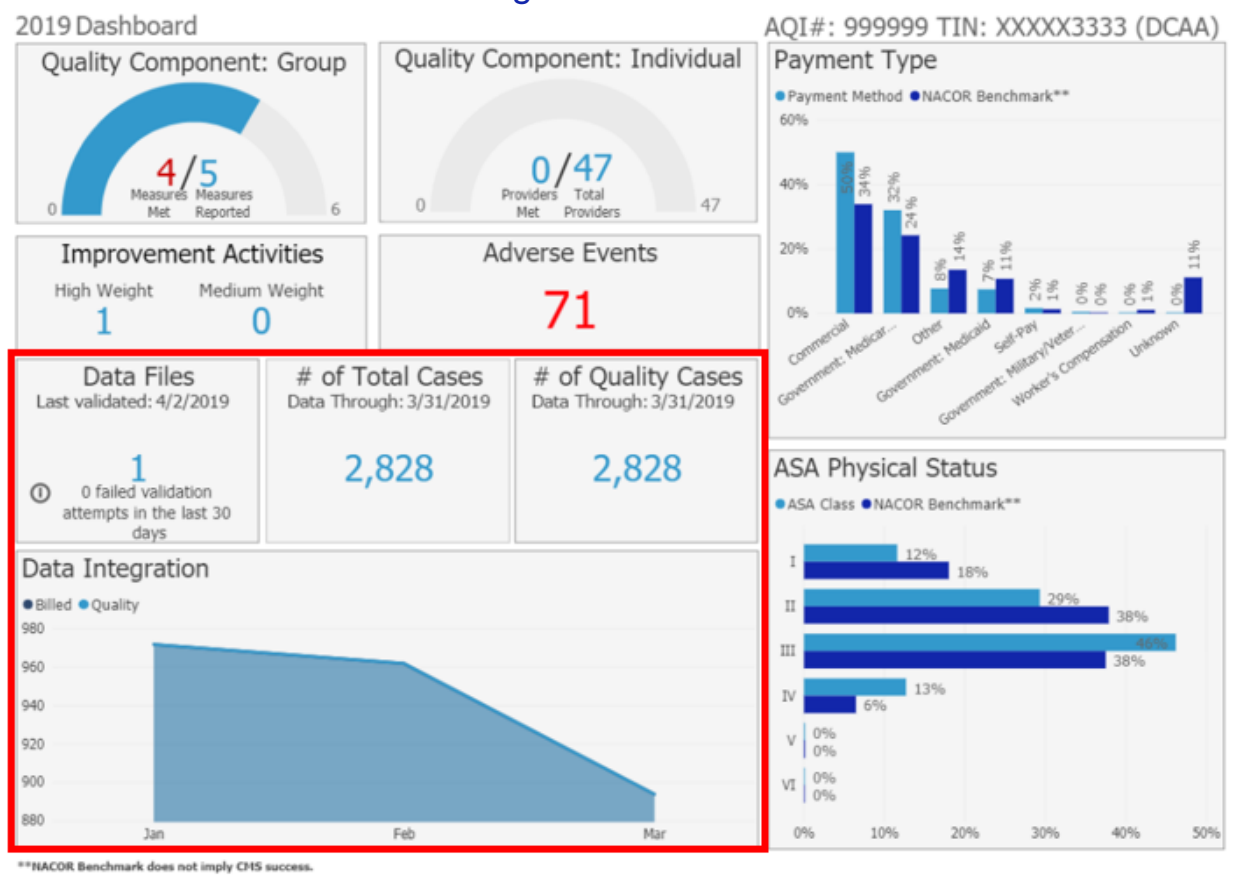

## NACOR Dashboard - Data Integration

Data Integration portion of the dashboard is comprised of the following sections:

**Data Files**: this box displays the date a last file was successfully uploaded, the total number of files uploaded for the year and the number of unsuccessful file uploads in the last 30 days.

# of Total Cases: displays the total number of cases submitted year to date.

# of Quality Cases: displays the total number of cases submitted with quality measure codes.

**Data Integration Graph**: displays the total number of billed cases and of those cases which had quality measure codes

## **Quality Measures Tab**

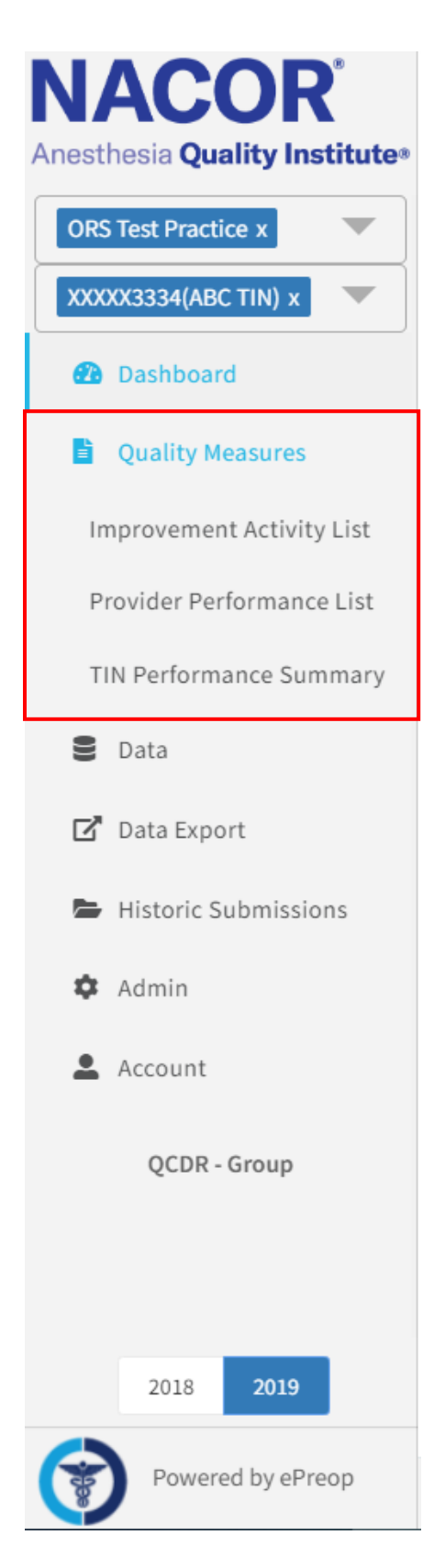

Quality Measure Tab is comprised of the following sections:

**Improvement Activity List**: displays the improvement activities your practice is attesting to for the current MIPS reporting year.

**Provider Performance List**: displays all the providers by NPI, number of measures met, number of measures not met, and count of Internal Improvement measures reported. Has the ability to drill into the provider's performance summary by clicking on the NPI. This information is of value to practices who have registered to report MIPS as individuals.

**TIN Performance Summary**: Measures that are reported are displayed as a card. If a measure has met the data completeness criteria for the MIPS reporting year (20 case minimum and reporting rates greater or equal to 60%) you will see a green check mark in the upper right hand of the score card. If the measure does not meet the data completeness requirement you will see a red circle with a line thru it. To drill into the measure details, click on the measure card.

## Improvement Activity List

The improvement activity tab is where you can attest to the current MIPS reporting year for Individual and Group Reporting.

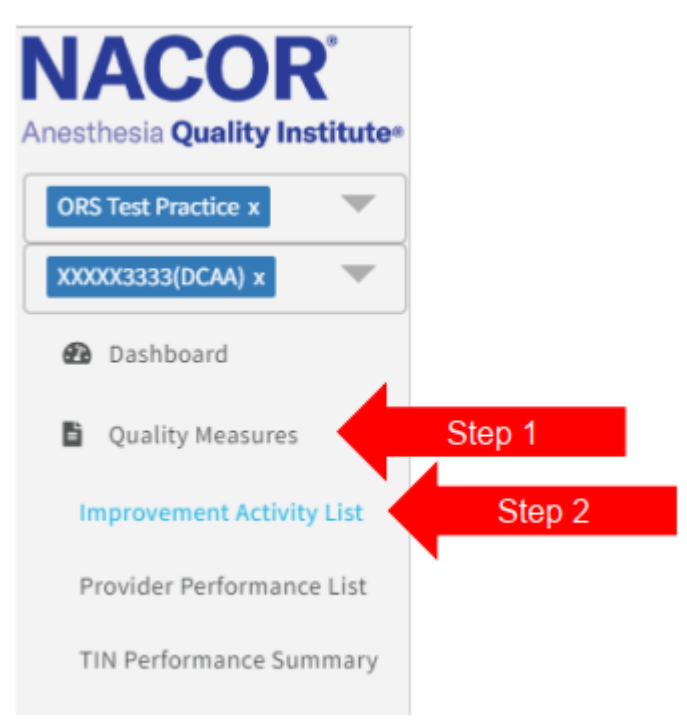

## Individual Provider Attestation

To attest to a new Improvement Activity (IA) click 🕞 then follow steps 1-4 to enter the IA

2019 Individual Improvement Activities Multiple Add

| Providers Se<br>,-300000001 ♦ th        | lect the drop down and select<br>e provider to view their IA list |                    |        |            |
|-----------------------------------------|-------------------------------------------------------------------|--------------------|--------|------------|
| Improvement Activity                    |                                                                   |                    | Select | the edit   |
| IA_AHE_1 - Engagement of New Medicaid P | atients and Follow-up                                             |                    | ic     | ion        |
| Start Date                              | End Date                                                          | Documentation Date | Weight |            |
| 01/01/2019                              | 03/31/2019                                                        | 04/01/2019         | High   |            |
| Comment                                 |                                                                   |                    |        |            |
| Improvement Activity                    |                                                                   |                    |        | <b>C</b> 🛍 |
| IA_AHE_1 - Engagement of New Medicaid P | atients and Follow-up                                             |                    |        |            |
| Start Date                              | End Date                                                          | Documentation Date | Weight |            |
| 01/01/2019                              | 03/31/2019                                                        | 04/01/2019         | High   |            |
| Comment                                 |                                                                   |                    |        |            |
| 2 4 4 4 1                               |                                                                   |                    |        |            |

To view or edit improvement activities attested for in the dashboard by provider NPI use the drop-down menu

0

#### Group Reporting Attestation

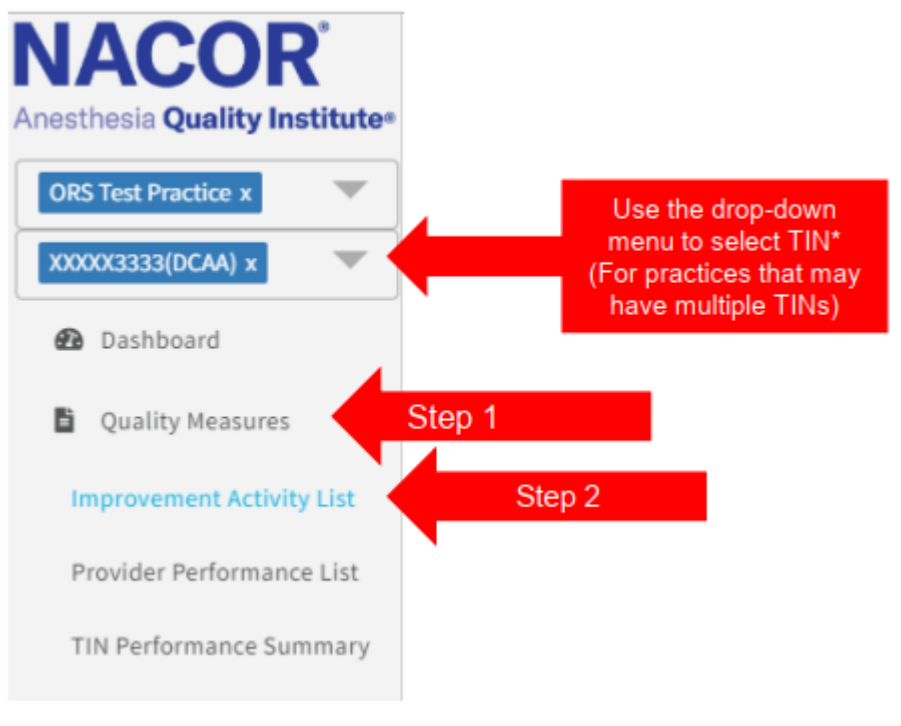

#### To attest to a new Improvement Activity (IA) click

2019 Group Improvement Activities

| Step 1:                                       | Improvement Activity |            |                    |        | Step 4: Select to save IA              |  |
|-----------------------------------------------|----------------------|------------|--------------------|--------|----------------------------------------|--|
| IA from the                                   | Select Activity      |            |                    |        |                                        |  |
| drop-down                                     | Start Date           | End Date   | Documentation Date | Weight | Step 2: Enter the                      |  |
| inona -                                       | mm/dd/yyyy           | mm/dd/yyyy | 11/04/2019         | 4      | start, end, and<br>documentation dates |  |
|                                               | Comment              |            |                    |        | (min. 90-day period)                   |  |
| Optional field (e.g.<br>record documentation) |                      |            |                    |        |                                        |  |
| Tecord documentationy                         |                      |            |                    |        |                                        |  |

C

#### To view or edit improvement activities attested for by the group

| ORS Test Practice x         |                                          |                                                      |                            |                  |      |
|-----------------------------|------------------------------------------|------------------------------------------------------|----------------------------|------------------|------|
| X000X3333(DCAA) x           | Verify TIN                               |                                                      |                            |                  |      |
| @ Dashboard                 |                                          |                                                      | _                          | To edit estivity | C2 6 |
| Quality Measures            | IM_PSPA_1 - Participation in an AHRQ-lis | ted patient safety organization.                     | -                          | TO Edit activity |      |
| 2 Improvement Activity List | Start Date                               | End Date                                             | Documentation Date         | Weight           |      |
| Provider Performance List   | 01/01/2019                               | 12/31/2019                                           |                            | Medium           |      |
| TIN Performance Summary     | Comment                                  |                                                      |                            |                  |      |
| B Data                      | Improvement Activity                     |                                                      |                            |                  | C í  |
| 🖸 Data Export               | IA_BE_13 - Regularly assess the patient  | experience of care through surveys, advisory council | s and/or other mechanisms. |                  |      |
|                             | Start Date                               | End Date                                             | Documentation Date         | Weight           |      |
| Historic Submissions        | 01/01/2019                               | 01/01/2019                                           | 06/19/2019                 | Medium           |      |
| Resources                   | Comment                                  |                                                      |                            |                  |      |
| 🏟 Admin                     | Improvement Activity                     |                                                      |                            |                  | C° Í |
| Account                     | IA_BE_4 - Engagement of patients throu   | gh implementation of improvements in patient port    | al                         |                  |      |
|                             | Start Date                               | End Date                                             | Documentation Date         | Weight           |      |
| QCDR - Group                | 01/01/2019                               | 12/31/2019                                           | 06/20/2019                 | Medium           |      |
|                             | Comment                                  |                                                      |                            |                  |      |

## **Provider Performance List**

The provider performance list displays the provider's name, NPI, number of measures meeting data completeness requirements, number of measures not meeting data completeness and the number of internal improvement measures reported.

To view each provider's performance summary, select a provider then click on Provider Performance Summary.

| Provi | der Performance                   |               |                                           | AQI#: 999999 TIN: XXXXX3334 (ABC TIN) |
|-------|-----------------------------------|---------------|-------------------------------------------|---------------------------------------|
| Ør    |                                   |               |                                           |                                       |
|       | 0 0                               |               | Step 2: Click here to drill in            | Provider Performance Summary          |
|       |                                   |               |                                           |                                       |
| Rank  | Provider NPI                      | # Measure Met | # Measures Not Met Internal Measure Count |                                       |
| 1     | ARCHULETA, BARRETT ( 3000000025   | 5 5           | 7                                         |                                       |
| 2     | BANK, CHRISTIAN (3000 3000000108  | 3 1           | 7                                         |                                       |
| 3     | BARROW, HAYWOOD (3 3000000097     | 7 7           | 3                                         |                                       |
| 4     | BERMUDES, GUADALUP 300000040      | 7 7           | 5                                         |                                       |
| 5     | BERNETT, MOSHE (3000 300000065    | 3 8           | 2                                         |                                       |
| 6     | BLAKELEY, SERGIO (300 300000084   | 4 1           | 3                                         |                                       |
| 7     | BLANKINSHIP, GONZAL 300000050     | 5 5           | 5                                         |                                       |
| 8     | BOLLIG, ELLIS (3000000 300000047  | 1 8           | 1                                         |                                       |
| 9     | BOLT, KING (300000077) 300000077  | 7 5           | 4                                         |                                       |
| 10    | BRANUM, EMMANUEL ( 300000000      | 5 7           | 6                                         |                                       |
| 11    | BREWTON, DONALD (3 300000093      | 3 5           | 9                                         | Step 1: Select a provider             |
| 12    | BURY, FLETCHER (30000 3000000019  | 9 3           | 9                                         |                                       |
| 13    | CAUTHEN, KURTIS (300 300000004    | 3 8           | 1                                         |                                       |
| 14    | CHRYSLER, JESSIE (3000 300000083  | 7 5           | 7                                         |                                       |
| 15    | CLAUSS, EMILE (300000 300000085   | 5 8           | 2                                         |                                       |
| 16    | CLAYPOOLE, HOBERT (3 3000000102   | 2 0           | 4                                         |                                       |
| 17    | COLETTI, SHAD (300000 300000073   | 3 2           | 4                                         |                                       |
| 18    | CROPPER, JESSE (30000 300000035   | 5 0           | 4                                         |                                       |
| 19    | CROWNER, EVAN (3000 300000055     | 5 6           | 4                                         |                                       |
| 20    | DEMAIO, ROBIN (30000 300000053    | 3 7           | 6                                         |                                       |
| 21    | DENICOLA, ARNOLD (3 300000072     | 2 7           | 4                                         |                                       |
| 22    | DESIDERIO, RUSSELL (30 3000000016 | 5 7           | 3                                         |                                       |
| 23    | DOMER, MARCUS (3000 300000001     | 1 0           | 3                                         |                                       |
| 24    | DRUMMER, CHRIS (300 300000092     | 2 8           | 3                                         |                                       |
| 25    | DUULART RORRY (20000 20000000)    |               | 7                                         |                                       |

#### **Provider Performance Summary**

This provider performance summary checks to see if the provider is meeting data completeness requirements:

- Report 6 measures with at least one measure that is an outcome or high priority.
- Measures must meet the 20-case minimum to be scored.
- Reporting rate must be at least 60% of all eligible cases across all payers for each measure reported.

The following information will be displayed:

- All measures that the provider is reporting
- •
- If the measure meets data completeness requirements
- If the measure does not meet data completeness requirements
- The provider's performance rate for the measure.
- The practice benchmark for the measure.

Provider Performance / Provider Performance Summary

AOI#: 999999 TIN: XXXXX3334 (ABC TIN)

KURTIS CAUTHEN (300000043)

| MIPS430<br>Process, High Priority<br>Performance<br>Rate<br>100.00 % 99.0 | ©<br>trice<br>mark<br>1 % | AQI59<br>Process<br>Performance<br>Rate<br>97.60 % | Practice<br>Benchmark<br>46.99 % | AQI62<br>Process, High Pri<br>Performance<br>Rate<br>29.14 % | ©<br>ority<br>Practice<br>Benchmark<br>22.04 % |                                                                                                    |
|---------------------------------------------------------------------------|---------------------------|----------------------------------------------------|----------------------------------|--------------------------------------------------------------|------------------------------------------------|----------------------------------------------------------------------------------------------------|
| AQI64<br>Process, High Priority                                           | ۲                         | AQI66<br>Process, High Pri                         | <b>⊘</b><br>ority                | MIPS404<br>Intermediate Outo                                 | €<br>come, High Priority                       | Select Measure                                                                                                    |
| Performance<br>Rate Bench<br>100.00 % 99.4                                | etice<br>mark<br>3 %      | Performance<br>Rate<br>28.45 %                     | Practice<br>Benchmark<br>27.56 % | Performance<br>Rate<br>64.58 %                               | Practice<br>Benchmark<br>48.41 %               | MIPS Quality Component Reporting<br>Requirements                                                                                                    |
| MIPS424<br>Outcome, High Priority                                         | 0                         | AQI56<br>Process                                   | 0                                | AQI63<br>Process, High Pri                                   | <b>⊘</b><br>ority                              | <ul> <li>Report a minimum of 6 measures with<br/>at least one outcome or high priority<br/>measure.</li> </ul>                                                          |
| Performance Prac<br>Rate Bench<br>100.00 % 99.9                           | tice<br>nmark<br>3 %      | Performance<br>Rate                                | Practice<br>Benchmark<br>89.09 % | Performance<br>Rate<br>100.00 %                              | Practice<br>Benchmark<br>99.85 %               | Measures must meet the 20-case<br>minimum to be scored.     Reporting Rate must be at least 60%<br>of all eligible cases across all payers for<br>each measure reported |

To drill into a measure, select the measure of interest. A drawer will open and display the number of cases in the denominator for the measure, number of cases that met performance, number that did not meet performance, performance exclusions and exceptions and the number of cases unreported.

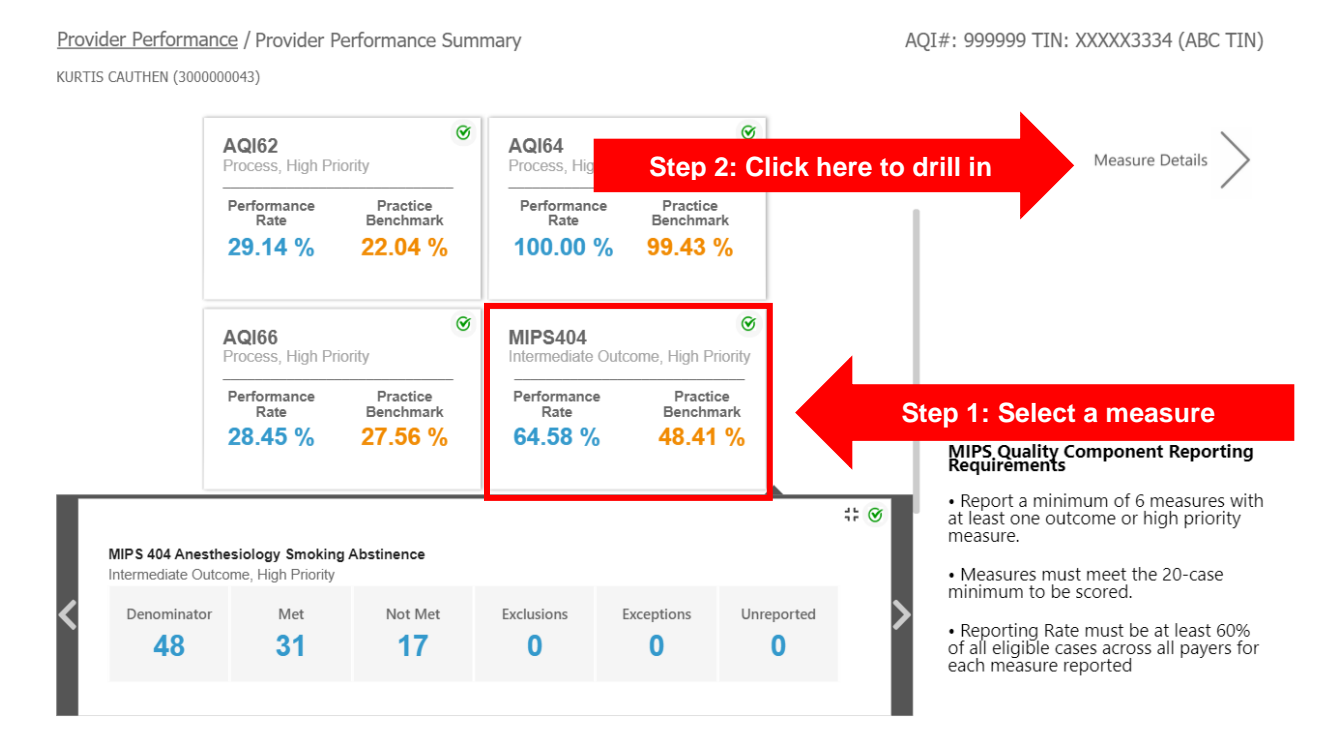

To see the measure case details for the selected measure click on the link to the measure details in step two.

The following page will display the reporting rate, performance rate, practice benchmark and NACOR benchmarks in addition to the count of cases used to calculate reporting and performance rates for the measure. To view the case list for each category listed below, click on the count of cases displayed.

|      | Provider Performance / Provider Perfomance Summary / Measure Performance Details       AQI         KURTIS CAUTHEN (300000043)       Reporting         MIPS 404 Anesthesiology Smoking Abstinence       100.00%         Intermediate Outcome, High Priority       64.1 |                  |                |         |               |              |        |       | XXXXX3334 (ABC TIN)<br>tice NACOR<br>Benchmark**<br>1% |
|------|----------------------------------------------------------------------------------------------------|------------------|----------------|---------|---------------|--------------|--------|-------|--------------------------------------------------------|
|      | Denominator                                                                                                    | Met              | Not            | Met     | Exclusio      | ons          | Excep  | tions | Unreported                                             |
| Clic | k on the numb                                                                                                    | er 31            | 1              | 7       | 0             |              | C      | )     | 0                                                      |
|      | Monthly Performance Cas                                                                                                    | se List          |                |         |               |              |        |       |                                                        |
|      | Month                                                                                                    | Performance Rate | Reporting Rate | NACOR B | enchmark** Pr | ractice Bend | chmark |       |                                                        |
|      | Jan                                                                                                    | 100.00 %         | 70.00 %        | 66.06%  | 48            | 3.41 %       |        |       |                                                        |
|      | Feb                                                                                                    | 100.00 %         | 80.00 %        | 66.06%  | 48            | 3.41 %       |        |       |                                                        |
|      | Mar                                                                                                    | 100.00 %         | 100.00 %       | 66.06%  | 48            | 3.41 %       |        |       |                                                        |
|      | Apr                                                                                                    | 100.00 %         | 66.66 %        | 66.06%  | 48            | 3.41 %       |        |       |                                                        |
|      | Мау                                                                                                    | 100.00 %         | 33.33 %        | 66.06%  | 48            | 3.41 %       |        |       |                                                        |
|      | Jun                                                                                                    | 100.00 %         | 50.00 %        | 66.06%  | 48            | 3.41 %       |        |       |                                                        |
|      | Jul                                                                                                    | 100.00 %         | 71.42 %        | 66.06%  | 48            | 3.41 %       |        |       |                                                        |
|      | Aug                                                                                                    | 100.00 %         | 33.33 %        | 66.06%  | 48            | 3.41 %       |        |       |                                                        |
|      |                                                                                                    |                  |                |         |               |              |        |       |                                                        |

#### A list of cases with a Performance Met numerator code will appear:

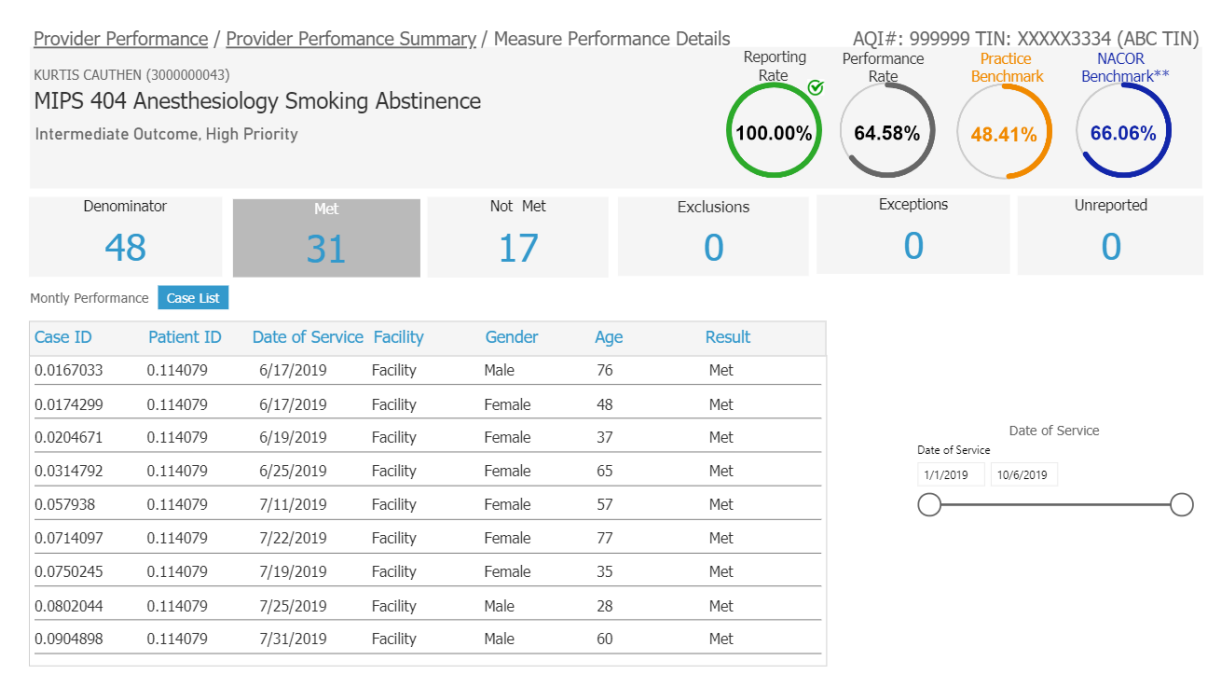

To view the case details, go to the case list tab under the Data heading and enter the case ID number.

#### **TIN Performance Summary**

Measures that are reported are displayed as a card. If a measure has met the data completeness criteria for the MIPS reporting year (20 case minimum and reporting rates greater or equal to 60%) you will see a green check mark in the upper right hand of the measure card. If the measure does not meet the data completeness requirement you will see a red circle with a line through it.

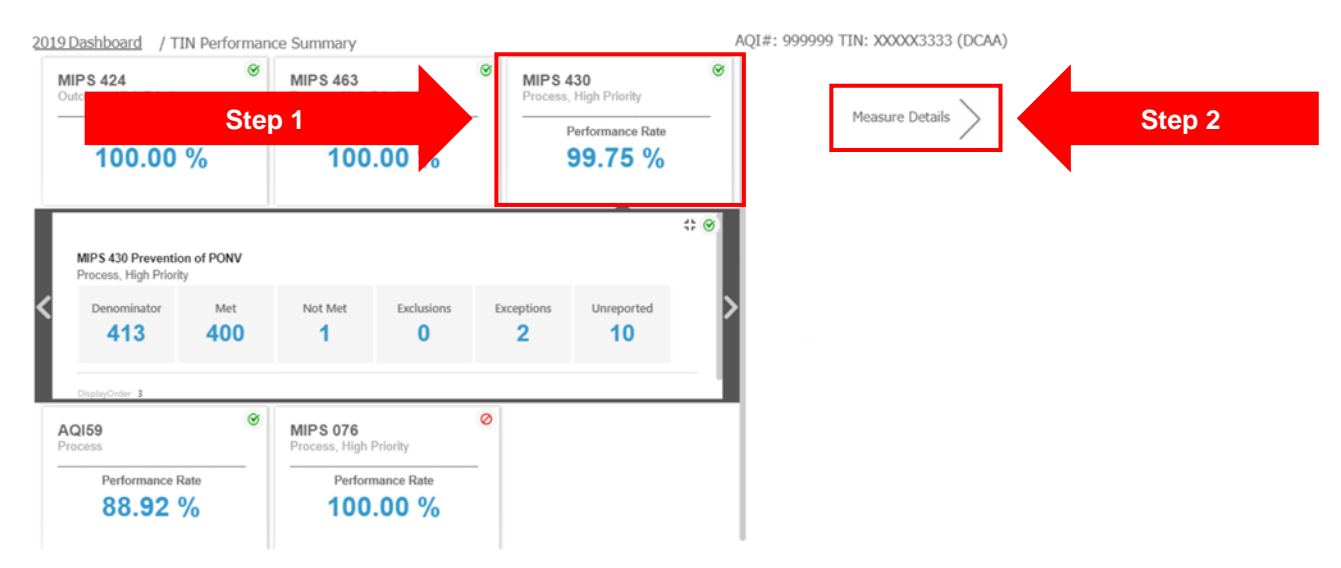

To drill into the measure, click on a measure card.

To see the measure case details for the selected measure click on the link to the measure details in step two.

The TIN Performance Summary Measure Performance Details report functions in much the same way the Provider Performance Summary Measure Performance Details report functions. The reporting rate, performance rate and NACOR benchmarks in addition to the count of cases used to calculate reporting and performance rates for the measure. To view the case list for each category listed below, click on the count of cases displayed.

| 2019 Dashboard /_<br>MIPS 430 Prever<br>Process. High Priorit | TIN Perfomance Summary<br>ntion of PONV<br>y | / Measure Performance | e Details         | AQI#: 999999 TII<br>Reporting Perform<br>Rate<br>97.58% | V: XXXXX3333 (DCA<br>nance NACOR<br>Benchmark***<br>99,80% |
|---------------------------------------------------------------|----------------------------------------------|-----------------------|-------------------|---------------------------------------------------------|------------------------------------------------------------|
| Denominator                                                   | Met                                          | Not Met               | Exclusions        | Exceptions                                              | Unreported                                                 |
| 413                                                           | 400                                          | 1                     | 0                 | 2                                                       | 10                                                         |
| Monthly Performance                                           | Provider Summary Provide                     | r List Case List      |                   |                                                         |                                                            |
| Month                                                         | Reporting Rate                               | Perfomance Rate       | NACOR Benchmark** |                                                         |                                                            |
| Jan                                                           | 97.57 %                                      | 99.75 %               | 99.80 %           |                                                         |                                                            |
| Feb                                                           | 0.00 %                                       | 0.00 %                | 0.00 %            |                                                         |                                                            |
| Mar                                                           | 0.00 %                                       | 0.00 %                | 0.00 %            |                                                         |                                                            |
| Apr                                                           | 0.00 %                                       | 0.00 %                | 0.00 %            |                                                         |                                                            |
| May                                                           | 0.00 %                                       | 0.00 %                | 0.00 %            |                                                         |                                                            |
| Jun                                                           | 0.00 %                                       | 0.00 %                | 0.00 %            |                                                         |                                                            |
| Jul                                                           |                                              | -                     | 0.00 %            |                                                         |                                                            |
| Aug                                                           |                                              | -                     | 0.00 %            |                                                         |                                                            |
| Sep                                                           |                                              | -                     | 0.00 %            |                                                         |                                                            |
| Oct                                                           |                                              |                       | 0.00 %            |                                                         |                                                            |
| Nov                                                           |                                              |                       | 0.00 %            |                                                         |                                                            |
| Dec                                                           | -                                            | -                     | 0.00 %            |                                                         |                                                            |

## Data Tab

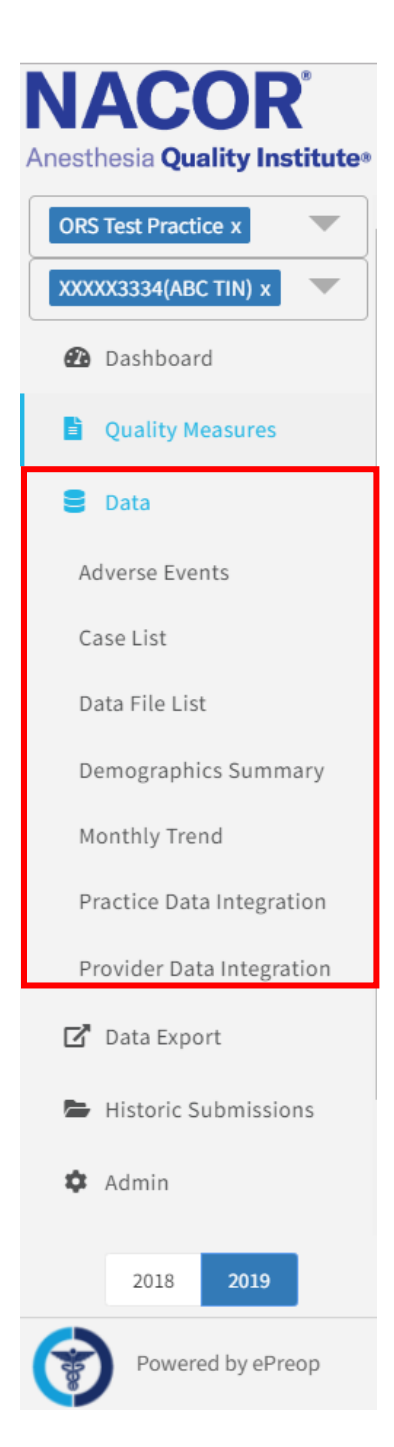

The Data Tab is comprised of the following sections:

Adverse Events: displayed as scorecards that allows you to drill into any of them and see the Adverse Events Case Details by selecting adverse event details

#### Case List:

**Data Files List:** displays the files submitted and details (File Name, File Status [Uploaded/Not Uploaded, In Process, Passed/Failed Validation], Date Uploaded, DOS Start and End

**Demographics Summary:** displays details surrounding your ASA Physical status, Case Duration, Primary Anesthesia Type, Age Distribution, Patient Sex Distribution, and Payment Types.

**Monthly Trend:** displays changes in the details surrounding your ASA Physical status, Case Duration, Primary Anesthesia Type, Age Distribution, Patient Sex Distribution, and Payment Types over the 12-month reporting period.

**Practice Data Integration:** View of total cases/ quality cases/ and outcome (Adverse events) by Tax ID Number (TIN)

## Adverse Events List

The adverse events appear as score cards, you can select the specific score card and drill into the details for any given adverse event. The example shows the Post-Operative Nausea and Vomiting adverse event which you can drill in further and review details by case ID.

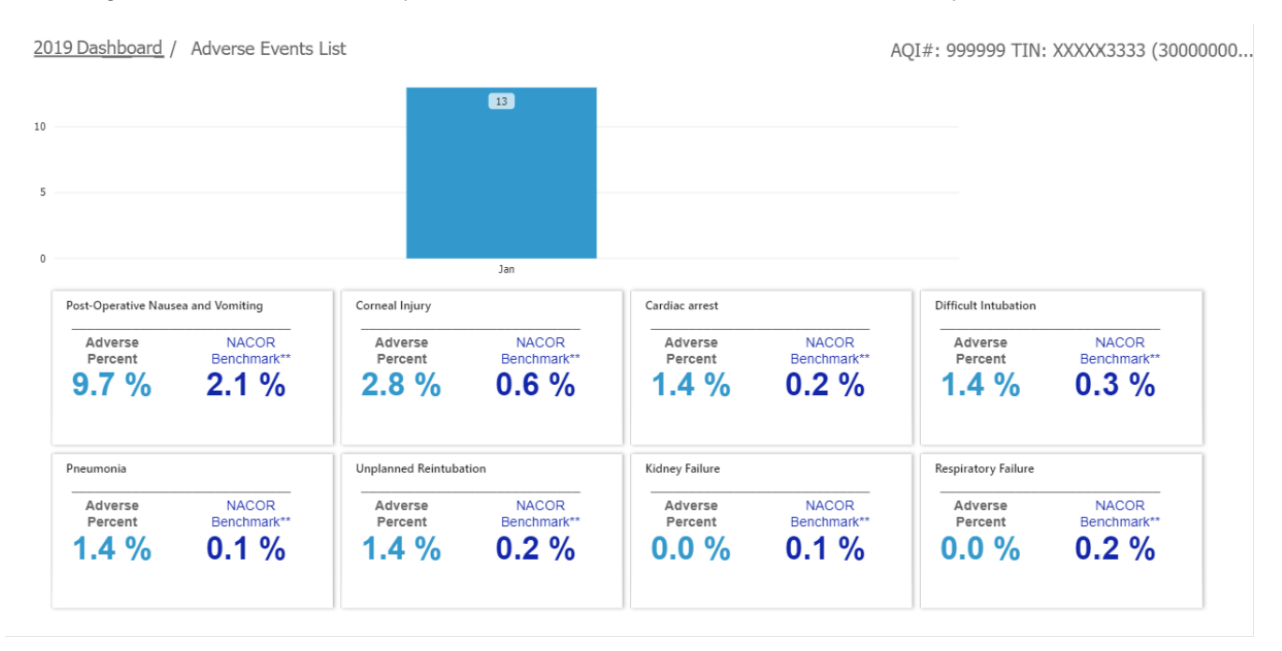

To view the details of an adverse event, perform the following steps:

- Click on an event
- Click on Adverse count
- Click on Adverse Event Details

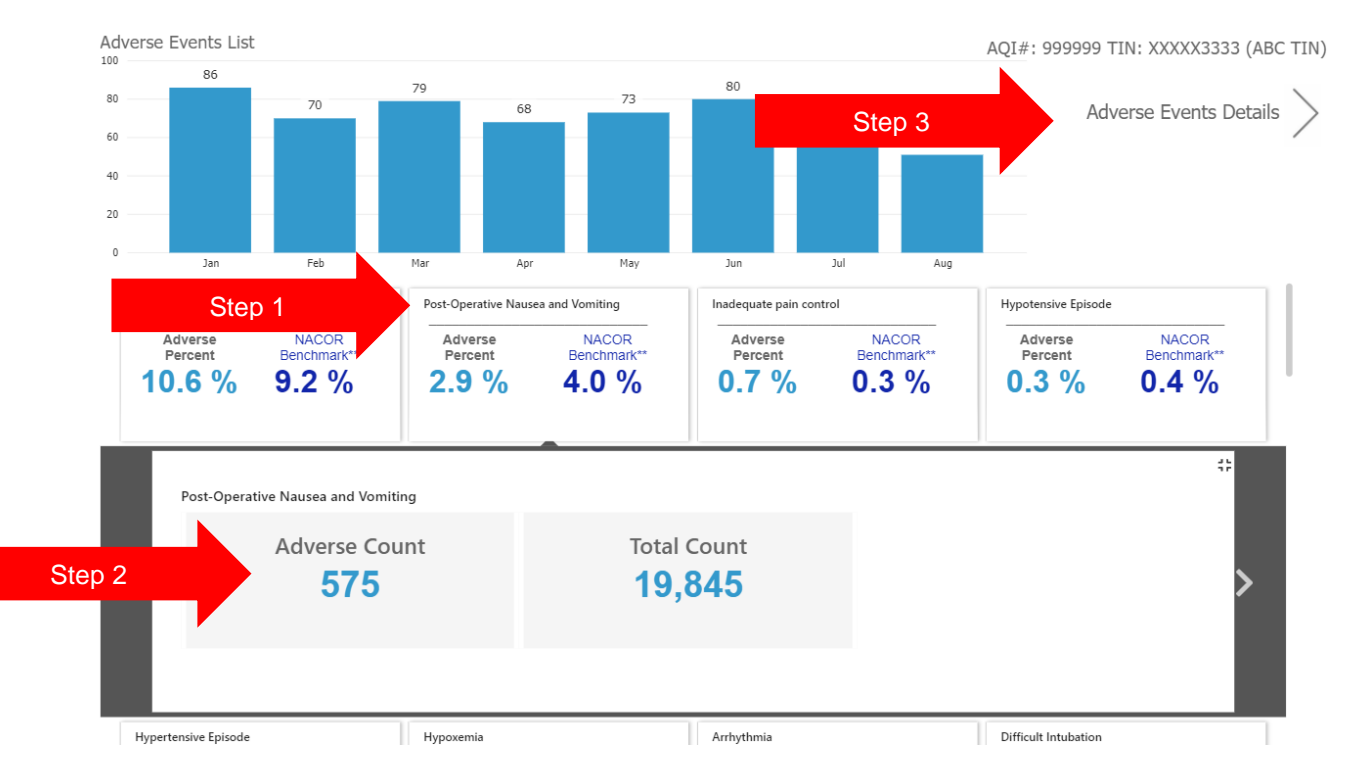

| After selecting | Adverse Event Deta | ils, a list of the adv | erse event cases v | will display. |
|-----------------|--------------------|------------------------|--------------------|---------------|
| J               |                    | ,                      |                    |               |

| 2019 Dashb                         | ooard / Adverse Ev | <u>/ents List</u> / Adverse | AQI#: 999 | 9999 TIN: XXXXX3333 (300000 |          |           |  |  |  |  |
|------------------------------------|--------------------|-----------------------------|-----------|-----------------------------|----------|-----------|--|--|--|--|
| Post-Operative Nausea and Vomiting |                    |                             |           |                             |          |           |  |  |  |  |
|                                    |                    |                             |           |                             |          |           |  |  |  |  |
| Case ID                            | Patient ID         | Date of Service             | Gender    | Age                         | Severity | Timeframe |  |  |  |  |
| 0.272886                           | 0.535472           | 1/10/2019                   | Male      | 2                           | (Blank)  | (Blank)   |  |  |  |  |
| 0.273389                           | 0.535472           | 1/13/2019                   | Female    | 38                          | (Blank)  | (Blank)   |  |  |  |  |
| 0.27352                            | 0.535472           | 1/15/2019                   | Male      | 62                          | (Blank)  | (Blank)   |  |  |  |  |
| 0.273613                           | 0.535472           | 1/15/2019                   | Male      | 28                          | (Blank)  | (Blank)   |  |  |  |  |
| 0.273874                           | 0.535472           | 1/21/2019                   | Female    | 56                          | (Blank)  | (Blank)   |  |  |  |  |
| 0.273948                           | 0.535472           | 1/21/2019                   | Male      | 41                          | (Blank)  | (Blank)   |  |  |  |  |
| 0.274042                           | 0.535472           | 1/21/2019                   | Male      | 64                          | (Blank)  | (Blank)   |  |  |  |  |
|                                    |                    |                             |           |                             |          |           |  |  |  |  |

To view specific details about a case, click on Data > Case List and enter the case number.

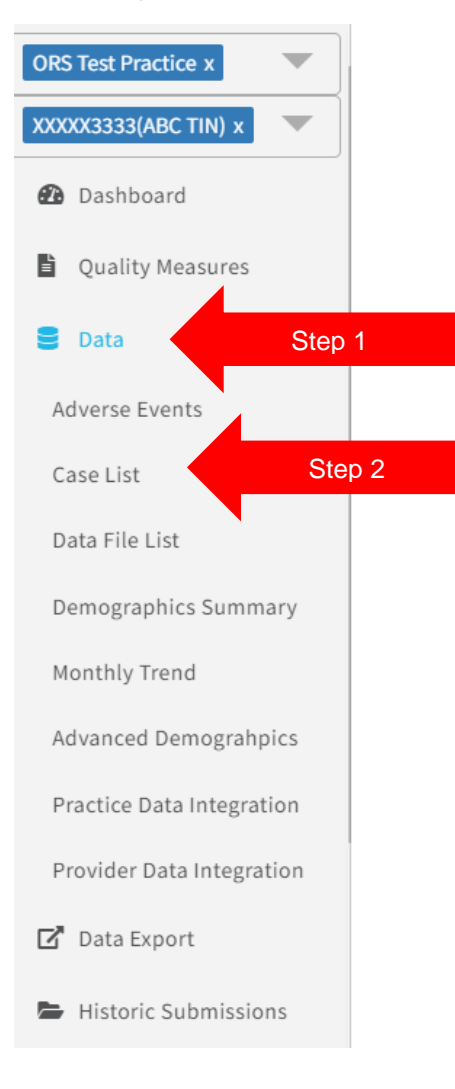

#### **Case List**

Case list allows you to drill in by a Case ID Number to view the quality data submitted with the case number. You can type in a case number in the search box or select a case ID number from the populated list then select case details in the top right corner to drill into the case ID number. The case details button appears once you've selected a Case ID.

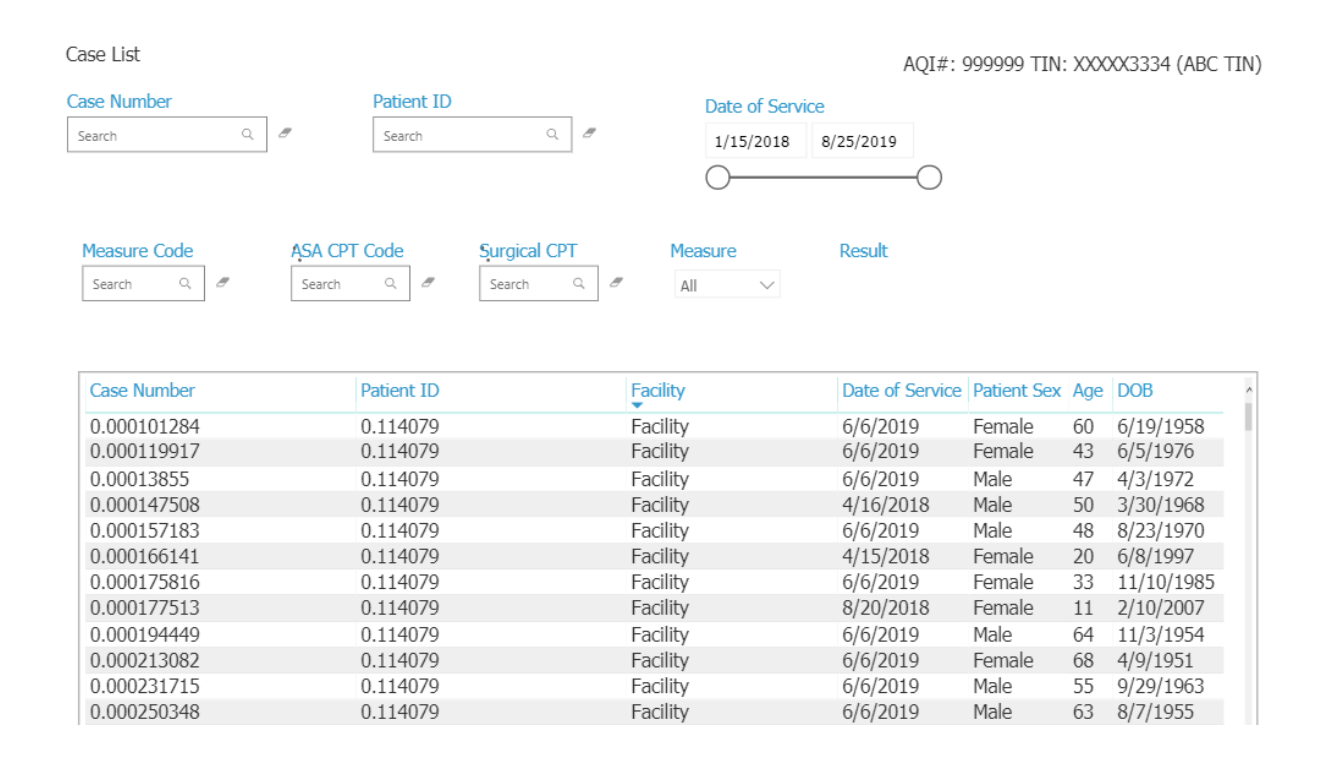

To view the details of the case, enter the case ID number or select a case from the populated list and then click on Case Details:

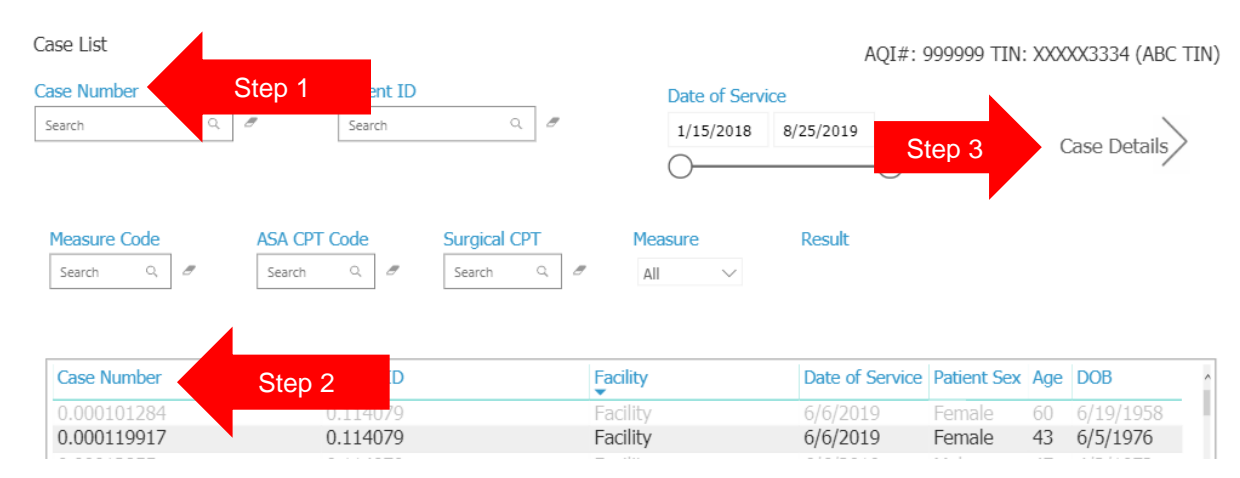

| Case List/Case Details                   |                                       |                        |                         | AQI#:                                        | 999999 TIN: XXXX3333 (ABC TIN)                      |
|------------------------------------------|---------------------------------------|------------------------|-------------------------|----------------------------------------------|-----------------------------------------------------|
| 0.000343513<br>Case Number               | 0.114079<br>Patient ID                | 10/26/1946<br>DOB      | 72<br>Age               | Male<br>Patient Sex                          | (Blank)<br>Zip Code                                 |
| 6/6/2019 12:30:00 PM<br>Procedure Start  | 6/6/2019 12:50:00 F<br>Procedure End  | PM III<br>Asa Class    |                         | (Blank)<br>Admit Date                        | Elective<br>Procedure Status                        |
| Facility<br>Facility                     |                                       | (Blank)<br>Location    |                         | (Blank)<br>Location Typ                      | e                                                   |
| 6/6/2019 12:30:00 PM<br>Anesthesia Start | 6/6/2019 12:50:00 F<br>Anesthesia End | PM 20<br>Duration      | (Minutes)               | General Anesthesia<br>Primary Anesthesia Typ | Total Intravenous Anesthesia<br>Sub Anesthesia Type |
| Adverse Events                           |                                       | Quality                | Data                    | Payment Me                                   | ethod                                               |
| Event Sever                              | ity                                   | Measur                 | e Code                  | Payment                                      |                                                     |
| Adverse Drug Reaction                    | (Blank)                               | AQI62                  | G9643                   | (Blank)                                      |                                                     |
| Airway obstruction                       | (Blank)                               | AQI66                  | G9643                   |                                              |                                                     |
| Airway Trauma                            | (Blank)                               |                        |                         |                                              |                                                     |
| Pre Op ICD                               | Post Op ICD                           | CPT                    |                         | Anesthesia (                                 | CPT                                                 |
| I25.10                                   | (Blank)                               | Code                   | Modifier                | Code                                         | Modifier                                            |
|                                          |                                       | 92960                  | (Blank)                 | 00410                                        | (Blank)                                             |
| Staff Activity                           |                                       |                        |                         |                                              |                                                     |
| NPI                                      | Provider Type                         | 9                      | Sign in Date            | Sign                                         | out Date                                            |
| 300000026                                | Anesthesiologi                        | st                     | (Blank)                 | (Blan                                        | k)                                                  |
| 300000099                                | Certified Regis                       | tered Nurse Anes       | (Blank)                 | (Blan                                        | k)                                                  |
| Measure Data                             |                                       |                        |                         |                                              |                                                     |
| Measure #                                |                                       | Measure Name           |                         | Result                                       |                                                     |
| IIM018                                   |                                       | New Corneal Injury Not | t Diagnosed Prior to Di | scharge Unreported                           |                                                     |

Once case details is selected the following screen will display:

The first section displays demographic information such as patient DOB, Age, Anesthesia Start/Stop time, case duration and anesthesia type.

| 0.000343513<br>Case Number               | 0.114079<br>Patient ID              | 10/26/19<br>DOB     | 146                  | 72<br>Age |                        | Male<br>Patient Sex           | (Blank)<br>Zip Code                                 |
|------------------------------------------|-------------------------------------|---------------------|----------------------|-----------|------------------------|-------------------------------|-----------------------------------------------------|
| 6/6/2019 12:30:00 PM<br>Procedure Start  | 6/6/2019 12:50:00<br>Procedure End  | PM                  | III<br>Asa Class     |           | (Blank)<br>Admit Da    | te                            | Elective<br>Procedure Status                        |
| Facility<br>Facility                     |                                     | (Blank)<br>Location |                      |           |                        | (Blank)<br>Location Type      |                                                     |
| 6/6/2019 12:30:00 PM<br>Anesthesia Start | 6/6/2019 12:50:00<br>Anesthesia End | PM                  | 20<br>Duration (Minu | utes)     | General /<br>Primary / | Anesthesia<br>Anesthesia Type | Total Intravenous Anesthesia<br>Sub Anesthesia Type |

The next section displays adverse events, quality measure codes and the payment method associated with the case.

| Adverse Events     |          |         | Quality Data |       | Payment Method |
|--------------------|----------|---------|--------------|-------|----------------|
| Event              | Severity |         | Measure      | Code  | Payment        |
| Adverse Drug Rea   | ction    | (Blank) | AQI62        | G9643 | (Blank)        |
| Airway obstruction | n        | (Blank) | AQI66        | G9643 |                |
| Airway Trauma      |          | (Blank) |              |       |                |

#### The third section displays ICD and CPT codes associated with the case.

| Pre Op ICD | Post Op ICD | CPT   |          | Anesthesia CP | Т        |
|------------|-------------|-------|----------|---------------|----------|
| I25.10     | (Blank)     | Code  | Modifier | Code          | Modifier |
|            |             | 92960 | (Blank)  | 00410         | (Blank)  |

#### The fourth section displays the providers associated with the case.

| Staff Activity |                                 |              |               |   |
|----------------|---------------------------------|--------------|---------------|---|
| NPI            | Provider Type                   | Sign in Date | Sign out Date | 1 |
| 300000026      | Anesthesiologist                | (Blank)      | (Blank)       |   |
| 300000099      | Certified Registered Nurse Anes | (Blank)      | (Blank)       |   |

#### The last section displays eligible measures that were not reported for the case.

| Measure Data |                                            |            |
|--------------|--------------------------------------------|------------|
| Measure #    | Measure Name                               | Result     |
| AQI48A       | surveyed                                   | Unreported |
| AQI62        | Obstructive Sleep Apnea: Patient Education | Unreported |

## Data File List

| 2019 Dashboard / File Log R | eport             |              |         | AQI#: 99          | 9999 TIN: XXX | (X3333 (3000000010) |
|-----------------------------|-------------------|--------------|---------|-------------------|---------------|---------------------|
| ORS Test Practice           |                   |              |         |                   |               |                     |
| Uploaded/Not processed      |                   | In process   |         | Failed Validation |               | Passed Validation   |
| 0                           |                   | 0            |         | 0                 |               | 1                   |
| File Name                   | File Status       | Date Upload  | led     | DOS Start         | DOS End       |                     |
| ePreopConverted/DOSSTART(   | Passed Validation | 4/1/2019 5:5 | 2:44 PM | 1/1/2019          | 3/31/2019     |                     |
|                             |                   |              |         |                   |               |                     |

This page will provide the following information regarding files that have been uploaded to NACOR:

File Name: the naming convention that was used for the submitted file

**File Status**: Once uploaded to the ftp the file will be assigned one of the following status': uploaded/not processed, in process, Failed Validation or processed.

**DOS Start**: the date of service of the earliest cases in the data file.

**DOS End**: the date of service of the latest cases in the data file.

**Note:** Processing time is 24-48 hours. Quality measures are available for review 48 hours after the data files have been uploaded.

## **Demographics Summary**

This section of the dashboard will display the following information. This report may be run at the practice or provider level.:

ASA Physical status: shows the spectrum of patients from healthy to high risk

**Case Duration:** Duration (in minutes) from the recorded Anesthesia Start to Anesthesia Finish by incremental time categories.

Primary Anesthesia Type: The principal anesthesia technique administered

Age Distribution: patient age in years by incremental age ranges.

Patient Sex Distribution: distribution based off the sex of your patients

Payment Types: distribution of the payment types within the data

#### **Practice View**

Demographics Summary

AQI#: 999999 TIN: XXXXX3333 (ABC TIN)

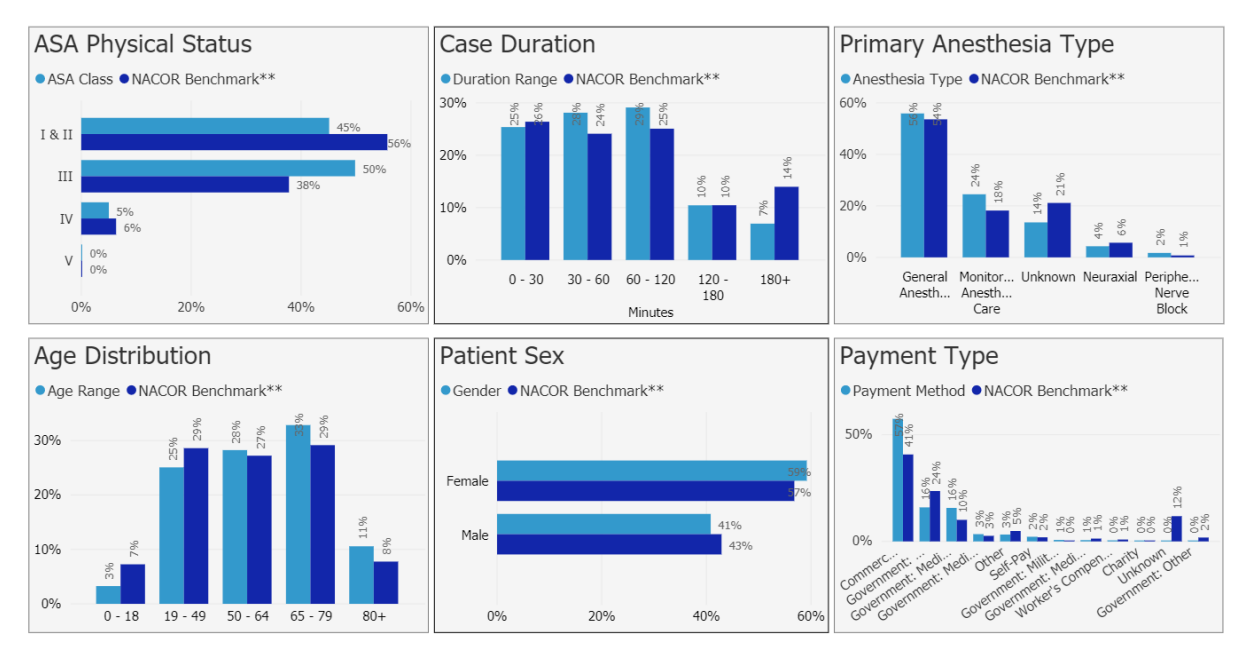

## Monthly Trend

The monthly trend tab displays patient demographic details over time. The drop-down menu at the top of each graphic will change the category displayed.

| Monthly Trend                                            |                                                               | AQI#: 999999                                                  |
|----------------------------------------------------------|---------------------------------------------------------------|---------------------------------------------------------------|
| ASA Physical Status                                      | Case Duration                                                 | Primary Anesthsia Type                                        |
| 18/11 ~                                                  | 0 - 30 🗸                                                      | General Anesthesia                                            |
| <ul> <li>ASA Class</li> <li>NACOR Benchmark**</li> </ul> | <ul> <li>Duration Range</li> <li>NACOR Benchmark**</li> </ul> | <ul> <li>AnesthesiaType</li> <li>NACOR Benchmark**</li> </ul> |
|                                                          |                                                               | 100%                                                          |
|                                                          |                                                               | THE REPORT                                                    |
| 80%                                                      | 80%                                                           | 80%                                                           |
|                                                          |                                                               | 0010                                                          |
| 60%                                                      | 60%                                                           | 60%                                                           |
|                                                          |                                                               |                                                               |
| 40%                                                      | 40%                                                           | 40%                                                           |
|                                                          |                                                               |                                                               |
| 20%                                                      | 20%                                                           | 20%                                                           |
| 2010                                                     |                                                               | 2010                                                          |
| 0%                                                       | 0%                                                            | 0%                                                            |
| ter Tele Man Ann Man har hit Ann                         | the Take Man Ann Man Ive Ive Ave                              | Ina Tala May Any May Lun Lui Ave                              |
| Jan Peo Mar Apr May Jon Jon Aug                          | Jan reo mar Apr may Jun Jui Aug                               | Jan noo mar opr may Jan Jar oog                               |
| Age Distribution                                         | Patient Sex                                                   | Payment Type                                                  |
| Age Distribution                                         |                                                               | r dymene rype                                                 |
|                                                          | Male                                                          | Commercial                                                    |
| ■ Age Range ■ NACOR Benchmark**                          | ● Gender ● NACOR Benchmark**                                  | Payment Method • NACOR Benchmark**                            |
| 100%                                                     |                                                               |                                                               |
|                                                          |                                                               |                                                               |
| 80%                                                      | 80%                                                           | 80%                                                           |
|                                                          |                                                               |                                                               |
| 60%                                                      | 60%                                                           | 60%                                                           |
|                                                          |                                                               |                                                               |
| 40%                                                      | 40%                                                           | 40%                                                           |
|                                                          |                                                               |                                                               |
| 20%                                                      | 20%                                                           | 20%                                                           |
|                                                          |                                                               |                                                               |
| 0%                                                       | 0%                                                            | 0%                                                            |
| Jan Feb Mar Apr May Jun Jul Aug                          | Jan Feb Mar Apr May Jun Jul Aug                               | Jan Feb Mar Apr May Jun Jul Aug                               |

To drill into a specific category, click on a graph. The following screen will appear:

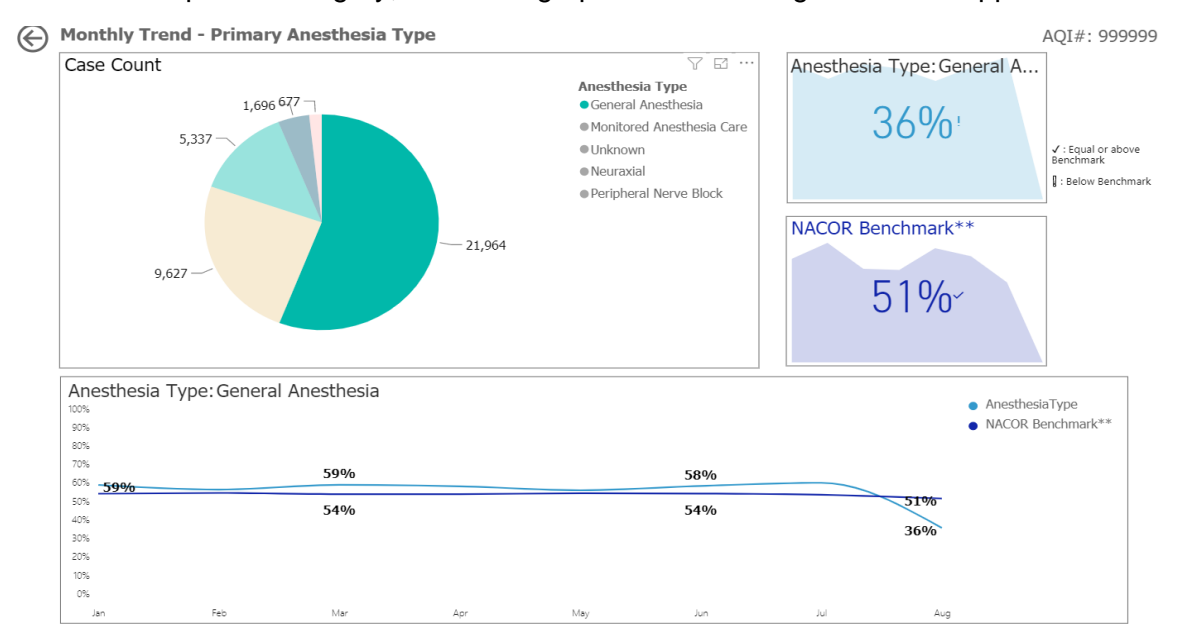

A checkmark indicates that the percentage is equal to or above the benchmark and an exclamation point indicates the percentage is below the benchmark.

## **Practice Data Integration**

Practice data integration graphically represents the number of billing cases, cases with quality measures codes and adverse events that were reported for the TIN each month.

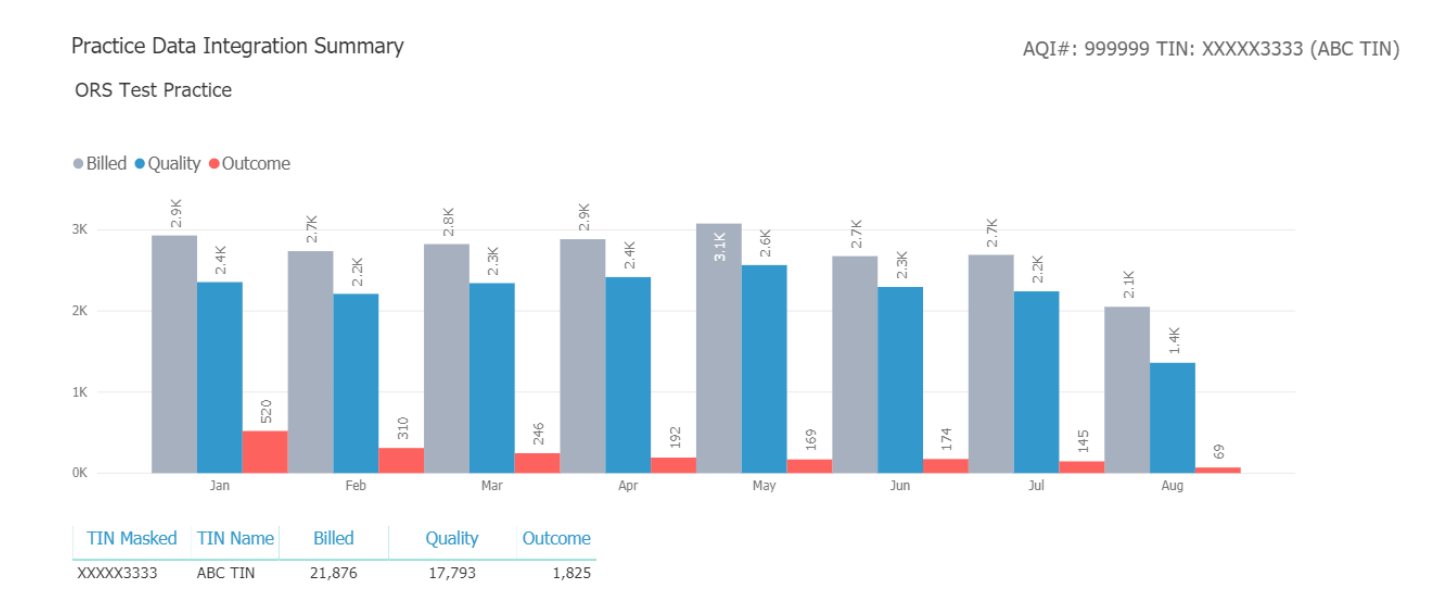

## **Provider Data Integration**

Provider data integration graphically represents the number of billing cases, cases with quality measures codes and adverse events that were reported for each provider by month.

To select a provider, click on the drop-down list and select an NPI or click on a provider name in the list below:

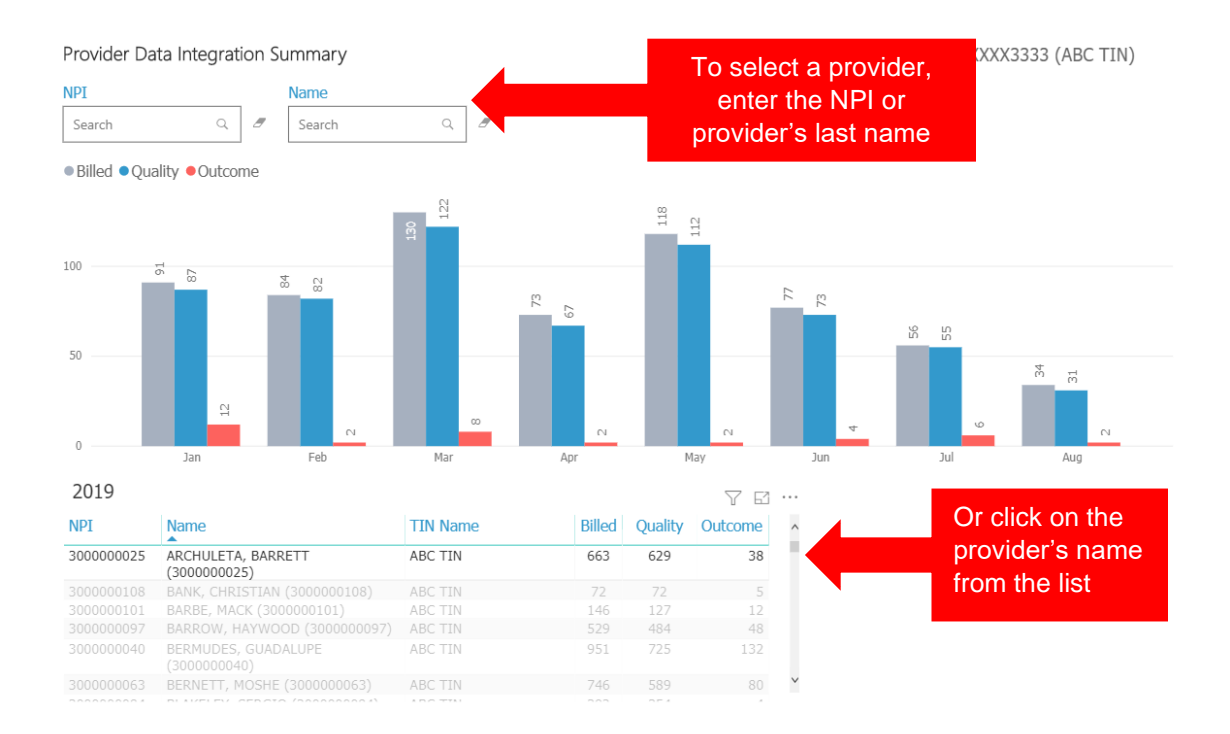

#### Data Export

Data Export permits downloads of the TIN Measure Summary, Provider Measure Summary and Measure Case List reports. . Internal Improvement Measures can be selected as well to include in the report. Files can be downloaded in Excel or PDF using the slider button.

PDF

Excel

| NACOR <sup>®</sup>   | Data Export       |                                      |                                                |   |
|----------------------|-------------------|--------------------------------------|------------------------------------------------|---|
| ORS Test Practice x  | Excel             |                                      |                                                |   |
| XXXXX3333(DCAA) x    | TIN Measure       | Include IIM                          | Reported Measures                              |   |
| Quality Measures     | Provider Measure  | Include IIM                          | Reported Measures                              |   |
| S Data               |                   | Select Provider(s)                   |                                                | • |
| Data Export          |                   |                                      |                                                |   |
| Historic Submissions | Measure Case List | Select Measure                       |                                                | - |
| 🌣 Admin              |                   | Select Provider(s)                   |                                                | • |
| Account              |                   | Results to Include                   | Exclusion                                      |   |
| QCDR - Group         |                   | <ul><li>Met</li><li>NotMet</li></ul> | <ul><li>Exception</li><li>Unreported</li></ul> |   |

The TIN Measure Summary can be exported to show only the measures reported by the TIN or all applicable measures based upon data submitted.

To export select All Measures or Reported Measures:

| (      | PDF         |               |              |        |
|--------|-------------|---------------|--------------|--------|
| Step 2 | TIN Measure | 🔲 Include IIM | All Measures | Step 1 |
|        |             |               |              |        |

Then Click on TIN Measure. The export will appear in the lower left-hand corner of the screen

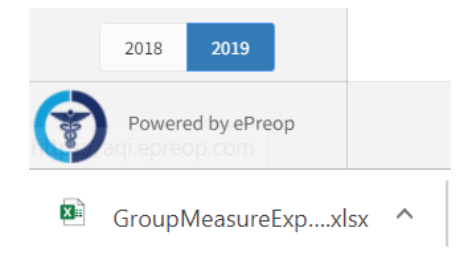

If your practice is also reporting Internal Improvement Measures (IIM) these measures can be included in the export by clicking:

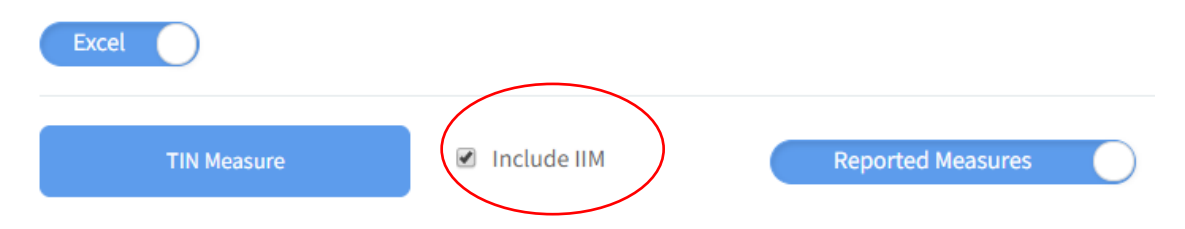

| ORS Test P      | ractice       |               |            |            |            |                       |             |             |
|-----------------|---------------|---------------|------------|------------|------------|-----------------------|-------------|-------------|
| AQI: 999999     |               |               |            |            |            |                       |             |             |
| TIN: XXXXX333   | 3             |               |            |            |            |                       |             |             |
| Year: 2019      |               |               |            |            |            |                       |             |             |
| Criteria: Repor | ted Measures, | including IIM |            |            |            |                       |             |             |
| Exported on: 1  | 1/15/2019     |               |            |            |            |                       |             |             |
|                 |               |               |            |            |            |                       |             |             |
|                 |               |               |            |            |            |                       | Performance | NACOR       |
| Measure         | Met           | Not Met       | Exclusions | Exceptions | Unreported | <b>Reporting Rate</b> | Rate        | Benchmark** |
| AQI18           | 0             | 33            | 0          | 0          | 49         | 40.24%                | 0.00%       | 0.95%       |
| AQI56           | 237           | 29            | 34         | 47         | 229        | 57.75%                | 89.10%      | 94.83%      |
| AQ159           | 2721          | 3069          | 0          | 9          | 449        | 92.81%                | 46.99%      | 84.75%      |
| AQ162           | 1566          | 5537          | 110        | 0          | 6277       | 53.09%                | 22.05%      | 83.73%      |
| AQ163           | 2046          | 3             | 0          | 0          | 163        | 92.63%                | 99.85%      | 96.96%      |
| AQ164           | 1596          | 9             | 224        | 0          | 377        | 80.98%                | 99.44%      | 98.75%      |
| AQ166           | 2189          | 5751          | 0          | 0          | 6797       | 53.88%                | 27.57%      | 85.13%      |
| MIPS 044        | 52            | 0             | 0          | 3          | 28         | 66.27%                | 100.00%     | 98.23%      |
| MIPS 076        | 78            | 0             | 0          | 0          | 61         | 56.12%                | 100.00%     | 99.71%      |
| MIPS 404        | 1144          | 1219          | 0          | 0          | 93         | 96.21%                | 48.41%      | 67.49%      |

The same steps can be followed to export the Provider Measure Summary and Measure Case List reports.

## **Historic Submissions**

To view a PDF summary of quality measures data that was submitted to CMS along with the Improvement Activities that were performed:

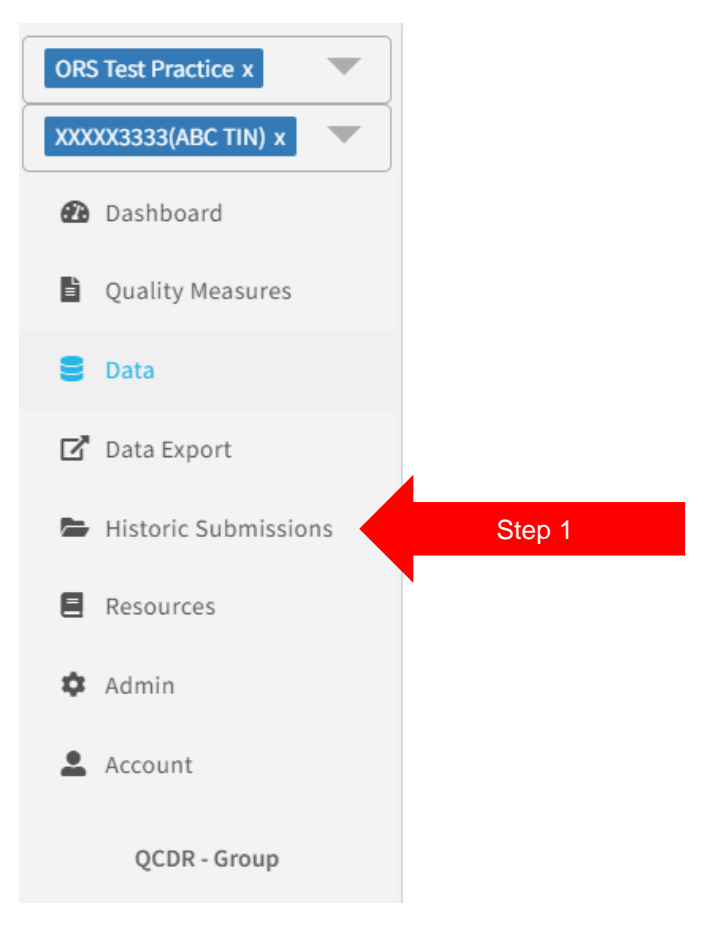

| listoric Submissions | Step 2                                  |         |          |             |
|----------------------|-----------------------------------------|---------|----------|-------------|
| 2018                 | Select the year from the drop-down menu |         |          |             |
| Group/Individual     | NPI                                     | QR/QCDR | TIN      | har         |
| Group                |                                         | QCDR    | 33333333 | Select View |
|                      |                                         |         |          |             |

The following PDF report will appear.

#### **Anesthesia Quality Institute**

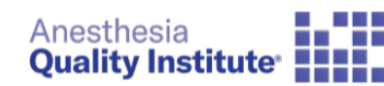

2018 CMS Historical Submission

**TIN:** \*\*\*\*\*333

Submission Type: Group

#### Quality Component: (01/01/2018 to 12/31/2018)

| Measure                                                                                                    | Perf Met | Perf Not Met | Denom<br>Exceptions | Denom | Rept Rate | Perf Rate |
|----------------------------------------------------------------------------------------------------|----------|--------------|---------------------|-------|-----------|-----------|
| 044: Coronary Artery Bypass Graft (CABG)                                                                             | 23       | 1            | 6                   | 74    | 40.5400%  | 95.8300%  |
| 076: Prevention of Central Venous Catheter<br>(CVC) – Related Bloodstream Infections                                 | 3        | 0            | 0                   | 112   | 2.6800%   | 100.0000% |
| 424: Perioperative Temperature<br>Management                                                                         | 5787     | 5            | 5                   | 5797  | 100.0000% | 99.9100%  |
| 426: Procedure Room to a Post Anesthesia<br>Care Unit (PACU)                                                         | 6177     | 102          | 0                   | 6279  | 100.0000% | 98.3800%  |
| 427: Use of Checklist or Protocol for Direct<br>Transfer of Care from Procedure Room to<br>Intensive Care Unit (ICU) | 330      | 32           | 0                   | 362   | 100.0000% | 91.1600%  |
| 430: PONV – Combination Therapy                                                                                      | 2264     | 271          | 181                 | 2716  | 100.0000% | 89.3100%  |
| 463: POV – Combination Therapy<br>(Pediatrics)                                                                       | 383      | 36           | 17                  | 436   | 100.0000% | 91.4100%  |
| AQI60: New Corneal Injury not diagnosed<br>prior to discharge                                                        | 6995     | 0            | 0                   | 6995  | 100.0000% | 100.0000% |

#### Improvment Activity Component: (08/01/2018 to 11/30/2018)

Measure

 $\label{eq:IA_PSPA_1: Participation in an AHRQ-listed patient safety organization.$ 

IA\_PSPA\_14: Participation in Quality Improvement Initiatives

IA\_PSPA\_2: Participation in MOC Part IV